# GO by Spark - How to create Events on the Scribe canvas? GO Version: v1.17.1

The Canvas is an Interactive and Collaborative Modeling Tool that enables teams to plan, analyze, and manipulate the ideal guest experience. Use this feature to create the ideal day including adding hours of operations, daily events, and staff.

| 1 Nav   | igate to your GO | URL and go to the Canvas (Daily Pl | anner). |
|---------|------------------|------------------------------------|---------|
|         | DEDARTURE        |                                    | ACTIONS |
|         | 07:00pm          | 🖉 Events — Venue — Print           |         |
|         |                  | 🖉 Events — Venue — Print           | II 🖪 🄒  |
| 09:00am | 05:00pm          | 🔀 Events – Venue – Print           | H 🖻 🌢   |
| 08:00am | 04:00pm          | & Events & Venue & Print           |         |
| 10:00am | 06:00pm          | 🔀 Events – Venue – Print           | II 🖪 🏠  |
|         |                  | 🖉 Events 🔗 Venue 🖉 Print           | II 🖪 🄒  |
| 09:00am | 08:00pm          | 🖉 Events 🖉 Venue 🖉 Print           | II 🛛 🌢  |
| 07:00am |                  | 🖉 Events — Venue — Print           | II 🗳 🌢  |
|         | 05:00pm          | 🖉 Events — Venue 🖉 Print           | II 🖻 🍙  |

Made with Scribe - https://scribehow.com

## 2 Click "Add Event".

í

|                                       | DATE: <b>5</b> /      | 20/2024                           | LOCAT  | ION: George | Town        | 🕅 Events  | रेश Venue रे | R Print  |  |  |
|---------------------------------------|-----------------------|-----------------------------------|--------|-------------|-------------|-----------|--------------|----------|--|--|
|                                       | × CLEAR A<br>× THEATE | ALL FILTERS                       | × POOL | × TEEN CLUB | × KIDS CLUE | X THEATER | × ART GALLE  | RY XCOMI |  |  |
| The Avenir                            |                       | 7 Night West Caribbean 89 (Day 4) |        |             |             |           |              |          |  |  |
|                                       |                       | Escape R                          | oom    | Theater     | Comedy      | / Club    | Atrium       | Loung    |  |  |
| $\leftarrow \blacksquare \rightarrow$ | 10:00 AM              |                                   |        |             |             |           |              |          |  |  |
| + Add Event                           | 10:15 AM              |                                   |        |             |             |           |              |          |  |  |
|                                       | 10:30 AM              |                                   |        |             |             |           |              |          |  |  |
| 🖹 Export Schedule                     | 10:45 AM              |                                   |        |             |             |           |              |          |  |  |
| . View Staff Report                   | 11:00 AM              |                                   |        |             |             |           |              |          |  |  |
|                                       | 11:15 AM              |                                   |        |             |             |           |              |          |  |  |
| Collapse Actions                      | 11:30 AM              |                                   |        |             |             |           |              |          |  |  |
| Event Filters 🗸 🗸                     | 11:45 AM              |                                   |        |             |             |           |              |          |  |  |
| Venue Eilters                         | 12:00 PM              |                                   |        |             |             |           |              |          |  |  |
|                                       | 12:15 PM              |                                   |        |             |             |           |              |          |  |  |

Tip! Please note that you can also add events by double-clicking on the desired venue and time in the calendar view, or by clicking the 3-lines icon in the upper right corner. Use the "+" icon to add events and see them in chronological order.

## **3** Click "Create a New Event".

| George Town & Events & Venue & Print |                                                                                                    | R 1 | ( <b>†</b> ) <b>(</b> 2 | <b>400</b> | Admi    |
|--------------------------------------|----------------------------------------------------------------------------------------------------|-----|-------------------------|------------|---------|
| ×                                    | Create a New Event                                                                                                    |     | × ATRIUM                | × LOUNGE   | × LIBR/ |
| Event                                | • Use an Existing Event                                                                                                    |     |                         |            |         |
|                                      | Use the form located in the left column to filter existing<br>events. The list will be further filtered as you input<br>information into each field within the form. |     |                         |            | îlub    |
|                                      | O Art at Sea                                                                                                    |     |                         |            |         |
|                                      | O Maker Workshop                                                                                                    |     |                         |            |         |
|                                      | Camp Adventures                                                                                                    |     |                         |            |         |
|                                      | Kids Dinner                                                                                                    |     |                         |            |         |
| UTES) * DISPLAY OPTIONS              | O Dodge Ball                                                                                                    |     |                         |            |         |
| + Display end time v                 | Basketball                                                                                                    |     |                         |            |         |
|                                      | Billiards Tournaments                                                                                                    |     |                         |            |         |
|                                      | Kid's Movie and Popcorn                                                                                                    |     |                         |            |         |
| Y                                    | O Movie                                                                                                    |     |                         |            |         |
|                                      | Folkloric Show                                                                                                    |     |                         |            |         |
| /el name                             | 🔘 Karaoke                                                                                                    |     |                         |            |         |
|                                      | Sweat N' Soul Music                                                                                                    |     |                         |            |         |
|                                      | League of Legends Pool Party                                                                                                    |     |                         |            |         |
| :ribute name                         | Meet for Snorkeling                                                                                                    |     |                         |            |         |

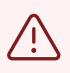

To avoid duplicated data, please search for the event on the left side by entering the event's name in the 'Title' field before creating a new event.

Although the mandatory fields are only "Title" and the "Duration(minutes)", please provide as much information as you have.

|       | Escar    | TITLE *                  |    |
|-------|----------|--------------------------|----|
|       | 10:00 AM | ARt                      |    |
| Event | 10:15 AM | DESCRIPTION              |    |
|       | 10:30 AM |                          |    |
|       | 10:45 AM |                          |    |
|       | 11:00 AM |                          |    |
|       | 11:15 AM |                          | 11 |
|       | 11:30 AM | DURATION (MINUTES)       |    |
|       | 11:45 AM | - 0 + Display end time   | ~  |
|       | 12:00 PM | SEGMENT                  |    |
|       | 12:15 PM | None                     | ~  |
|       | 12:30 PM |                          |    |
|       | 12:45 PM | LEVELS                   |    |
|       | 1:00 PM  | Search by level name     |    |
|       | 1:15 PM  | ATTRIBUTES               |    |
|       | 1:30 PM  | Search by attribute name |    |

**5** Such as, choose how the event should populate the opening hours on the guest facing communication.

|                               | Clear Form | create and select this event. |
|-------------------------------|------------|-------------------------------|
|                               |            | Create & Select New Event     |
| ΓΙΟΝ                          |            |                               |
|                               |            |                               |
|                               |            |                               |
|                               | 1          |                               |
| N (MINUTES) * DISPLAY OPTIONS |            |                               |
| 0 + Display end time          |            |                               |
|                               |            |                               |
| T                             |            |                               |
|                               | ~          |                               |
|                               |            |                               |
| h by level name               |            |                               |
| TES                           |            |                               |
| h by attribute name           |            |                               |
|                               |            |                               |

4

6 Choose the segment by clicking this dropdown. DESCRIPTION DURATION (MINUTES) \* DISPLAY OPTIONS + Display end time - 0 SEGMENT None LEVELS Search by level name... ATTRIBUTES Search by attribute name... Miscellaneous

Tip! Selecting the segment enhances the view in the canvas (Daily Planner). Each segment is associated with a color, making it easy to distinguish events by color when viewing the canvas.

(i)

# 7 Click "Create & Select New Event" when finished entering all the information for the event.

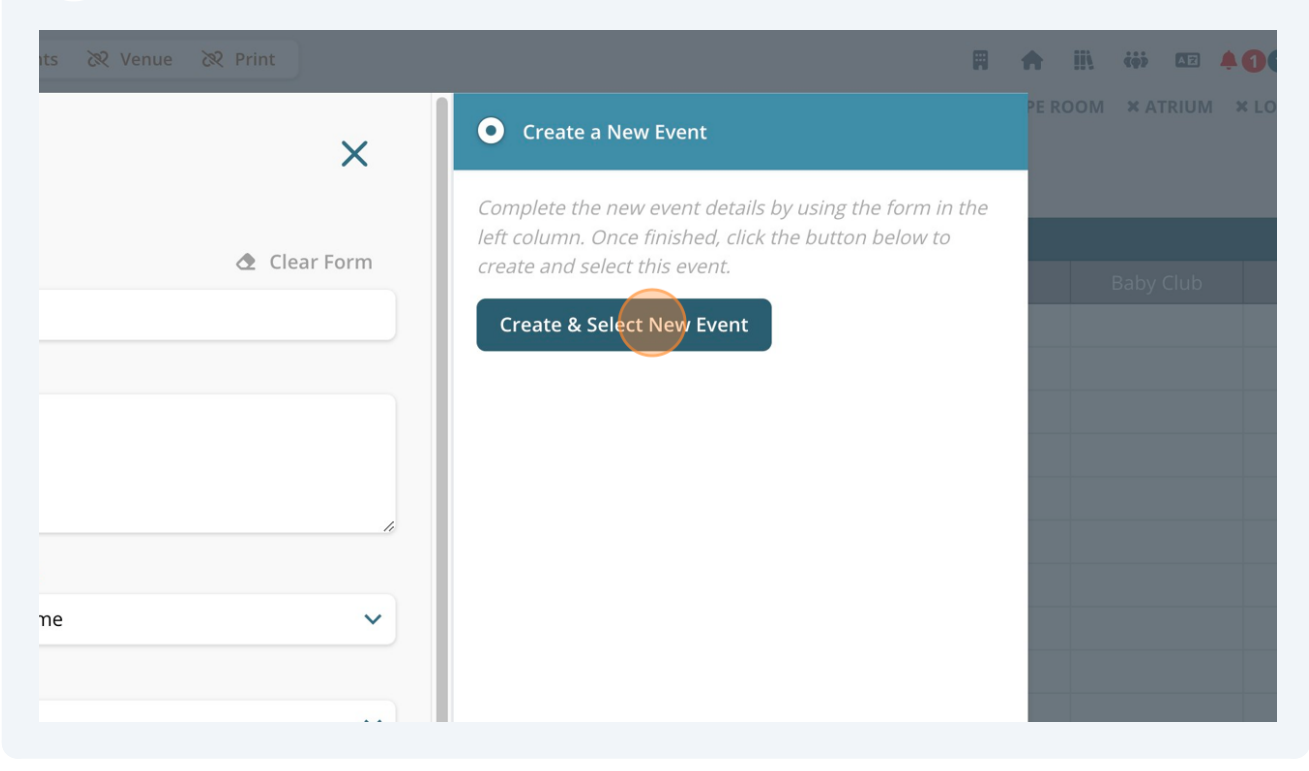

## **8** Click "Next: Enter Event Details" after reviewing the inserted information.

|                                      | DATE: 5/20/202    | 24 LOCATION: George T                | own ତିଝ Events ତିଝ Venu | e 20 Print     |   |                                                            | 🖡 🔺 🗰 🚥 🔺 🕢 🔳 Admin User y | v |
|--------------------------------------|-------------------|--------------------------------------|-------------------------|----------------|---|------------------------------------------------------------|----------------------------|---|
|                                      | × CLEAR ALL FILTE | Add Event                            |                         |                |   | Create a New Event                                         |                            |   |
|                                      |                   | 1 Salact Event                       |                         |                | ~ |                                                            |                            |   |
| The Avenir                           | 7 Nig             | ARt                                  | d Duplic                | ate This Event | , | Use an Existing Event                                      |                            |   |
|                                      | Escar             | Event Details                        | G bupile                |                | ` | Use the form located in the left column to filter existing | Baby Club Kids Club Tee    |   |
|                                      | 10:00 AM          |                                      |                         |                |   | information into each field within the form.               |                            |   |
| + Add Event                          | 10:15 AM          | TITLE *                              |                         |                |   | ARt                                                        |                            |   |
|                                      | 10:30 AM          | ARt                                  |                         |                |   | C                                                          |                            |   |
| E+ Export Schedule                   | 10:45 AM          | DESCRIPTION                          |                         |                |   |                                                            |                            |   |
| 🚊 View Staff Report                  | 11:00 AM          | none                                 |                         |                |   |                                                            |                            |   |
| <ul> <li>Collapse Actions</li> </ul> | 11:30 AM          | 15                                   | Display end time        |                |   |                                                            |                            |   |
| Event Filters 🗸 🗸                    | 11:45 AM          | SEGMENT                              |                         |                |   |                                                            |                            |   |
| 14                                   | 12:00 PM          | None                                 |                         |                |   |                                                            |                            |   |
| venue Filters                        | 12:15 PM          | LEVELS                               |                         |                |   |                                                            |                            |   |
| Search                               | 12:30 PM          | None                                 |                         |                |   |                                                            |                            |   |
|                                      | 12:45 PM          | ATTRIBUTES                           |                         |                |   |                                                            |                            |   |
| All Hotel                            | 1:00 PM           |                                      |                         |                |   |                                                            |                            |   |
| All Bar                              | 1:15 PM           | Miscellaneous                        |                         |                |   |                                                            |                            |   |
| All Revenue                          | 1:30 PM           | <ul> <li>Foreign Language</li> </ul> |                         |                |   |                                                            |                            |   |
| ✓ All Entertainment                  | 1:45 PM           | <ul> <li>Inventoried</li> </ul>      |                         |                |   |                                                            |                            |   |
| All Recreation                       | 2:00 PM           | <ul> <li>Crew Only</li> </ul>        |                         |                |   |                                                            |                            |   |
| Reception, Tour Desk                 | 2:30 PM           | <ul> <li>Simple Event</li> </ul>     |                         |                |   |                                                            |                            |   |
| Butler Suites                        | 2:45 PM           | Unmananing                           |                         |                |   |                                                            |                            |   |
| Azul Restaurant                      | 3:00 PM           | Event Selected: ARt                  |                         |                | • | Typeahead Filter Mode: Any Next: Enter Event Detail        |                            |   |
| Boutique                             | 3:15 PM           |                                      |                         |                |   |                                                            |                            | / |
| View Options V                       | 3:30 PM           |                                      |                         |                |   |                                                            |                            |   |

**9** Enter the day details and click "Finish: Create Event" to add it to the canvas.

|                            | DATE: 5/20/202    | 24 LOCATION: George Town & Events    | ेर Venue रेर Print |   |                      | Ħ        | ♠ III. 🗰 🚥 4   | 00 🔲 Admi | n User 👻 |
|----------------------------|-------------------|--------------------------------------|--------------------|---|----------------------|----------|----------------|-----------|----------|
|                            | × CLEAR ALL FILTE | Add Event                            |                    |   |                      |          | PEROOM XATRIUM |           |          |
|                            |                   | 2. Enter Day Details                 |                    |   |                      | ×        |                |           |          |
| The Avenir                 | 7 Nig             |                                      |                    |   |                      |          |                |           | 12       |
|                            |                   | Instance Information                 |                    |   |                      |          | Baby Club      |           | Teen Clu |
|                            | 10:00 AM          | VENUE *                              | START TIME *       |   | END TIME *           |          |                |           |          |
| + Add Event                | 10:15 AM          | Reception, Tour Desk 🗸               | 12:00 AM           | o | 12:15 AM             | O        |                |           |          |
| <b>■</b> + Export Schedule | 10:45 AM          | LINEUP VENUE NAME                    | LINEUP DECK NAME   |   | DISPLAY OPTIONS      |          |                |           |          |
| View Staff Report          | 11:00 AM          |                                      |                    |   | Display end time     | ~        |                |           |          |
| Collanse Actions           | 11:15 AM          |                                      |                    |   |                      |          |                |           |          |
| - conapac acciona          | 11:30 AM          | Private Event (Hide from Daily Plan) |                    |   |                      |          |                |           |          |
| Event Filters 🗸 🗸          | 11:45 AM          |                                      |                    |   |                      |          |                |           |          |
| Venue Filters              | 12:00 PM          |                                      |                    |   |                      |          |                |           | -        |
|                            | 12:30 PM          |                                      |                    |   |                      |          |                |           |          |
| Search                     | 12:45 PM          |                                      |                    |   |                      |          |                |           |          |
| All Hotel                  | 1:00 PM           |                                      |                    |   |                      |          |                |           |          |
| All Bar                    | 1:15 PM           |                                      |                    |   |                      |          |                |           |          |
| All Dining                 | 1:30 PM           |                                      |                    |   |                      |          |                |           |          |
| All Revenue                | 1:45 PM           |                                      |                    |   |                      |          |                |           |          |
| All Recreation             | 2:00 PM           |                                      |                    |   |                      |          |                |           |          |
| Reception, Tour Desk       | 2:15 PM           |                                      |                    |   |                      |          |                |           |          |
| Butler Suites              | 2:30 PM           |                                      |                    |   |                      |          |                |           |          |
| Azul Restaurant            | 3:00 PM           | Event Selected: ARt                  |                    |   | Go Back Finish: Crea | te Event |                |           |          |
| Boutique                   | 3:15 PM           |                                      |                    |   |                      |          |                |           |          |
| View Options 🗸 🗸 🗸         | 3:30 PM           |                                      |                    |   |                      | _        |                |           |          |